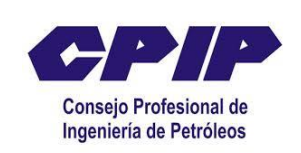

## INSTRUCTIVO DE SOLICITUD PROCEDIMIENTO SOLICITUD DE LICENCIAS ESPECIALES TEMPORALES

- 1. Visite la página web: <u>www.cpip.gov.co</u>
- 2. Ingrese a la sección trámites/tramites en línea.
- 3. Seleccione Solicitud de Licencia Especial Temporal o Renovación., Ver requisitos.
- 4. Al solicitar aparecerá una página que le pide ingresar unos datos de acceso de la cual usted no posee, por favor leer el texto que aparece al lado y pulsar presione aquí: se abre una nueva pantalla donde se deben ingresar los datos personales de forma completa, (letra mayúscula y sin tildes), excepto el correo electrónico de contacto. Una vez ingresados estos datos, hacer clic en la pestaña que está en la parte inferior que dice enviar datos para registro y el sistema muestra una ventana que dice que la clave será enviada por correo electrónico.
- 5. La clave la asignará el sistema automáticamente
- 6. El solicitante debe estar pendiente de su correo electrónico. ( en caso que no lo reciba, comunicarse al CPIP)
- Una vez que el usuario verifique su asignación de la clave, debe ingresar nuevamente a la dirección del sitio web: <u>www.cpip.gov.co/solicitudes</u> y en la pantalla que se abre se digita el número de cédula y la clave recibida por correo electrónico, (copiar y pegar la clave).
- 8. Después de ser validados los datos ingresados del usuario, aparece la pantalla de bienvenida, y en el menú que aparece en la parte izquierda de la pantalla, hacer clic en actualizar datos.
- 9. El sistema pide actualizar los datos personales, profesionales y experiencia laboral (atento a las ventanas de ayuda que arroja el sistema para guiarlo)
- 10. Después de diligenciados los datos de forma completa y precisa, en cada uno de los campos se debe hacer clic en actualizar datos (parte superior derecha de la pantalla). Se vuelve Al menú de la izquierda en trámites y solicitudes y seleccionamos Licencia Especial Temporal o Renovación según el caso.
- 11. Descargar el Formulario, (en la parte superior derecha de la pantalla aparece un Link que dice (FORMATO DE SOLICITUD) y enviar con los demás requisitos al correo: tramites@cpip.org.co.